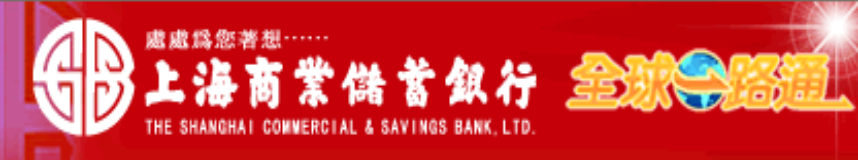

〈 客戶服務熱線:(02) 2552-3111、0800-003-111

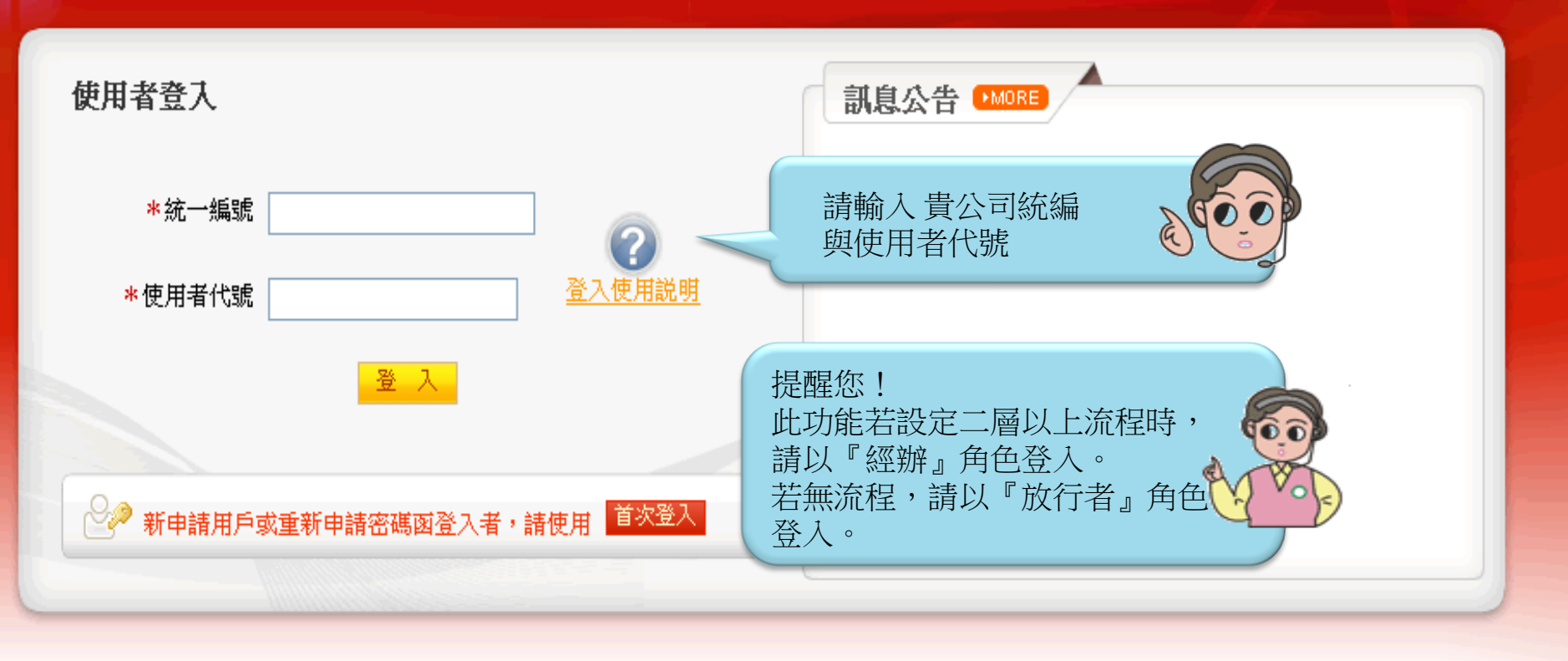

## 【注意事項】

- 為了預防您離開電腦過久,以至遭他人竊用,若您欲離開本網路系統,敬請務必執行簽出,以保障您的權益及帳戶安全。本系統會在您逾五分鐘 未做任何交易時,自動執行簽出。
- 2. 瀏覽器裝有 MSN、YAHOO、Google 之 Tool Bar 或其他之應用軟體均具有攔截彈跳視窗功能會影響本系統操作,請設定允許彈跳視窗或移除。
- 3. Windows XP SP2 安裝後會封鎖彈跳視窗, IE 用戶請於瀏覽器的工具 >> 網際網路選項 >> 隱私權的[封鎖快顯]取消勾選,關閉視窗後再重開。
- 4. Internet Explorer 瀏覽器 ActiveX 元件設定檔 請按此執行, 憑證載具iKey驅動程式 按此下載

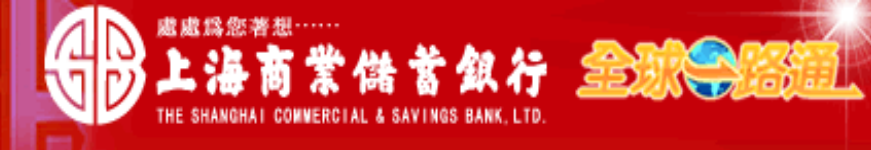

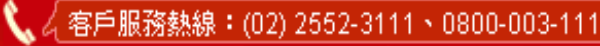

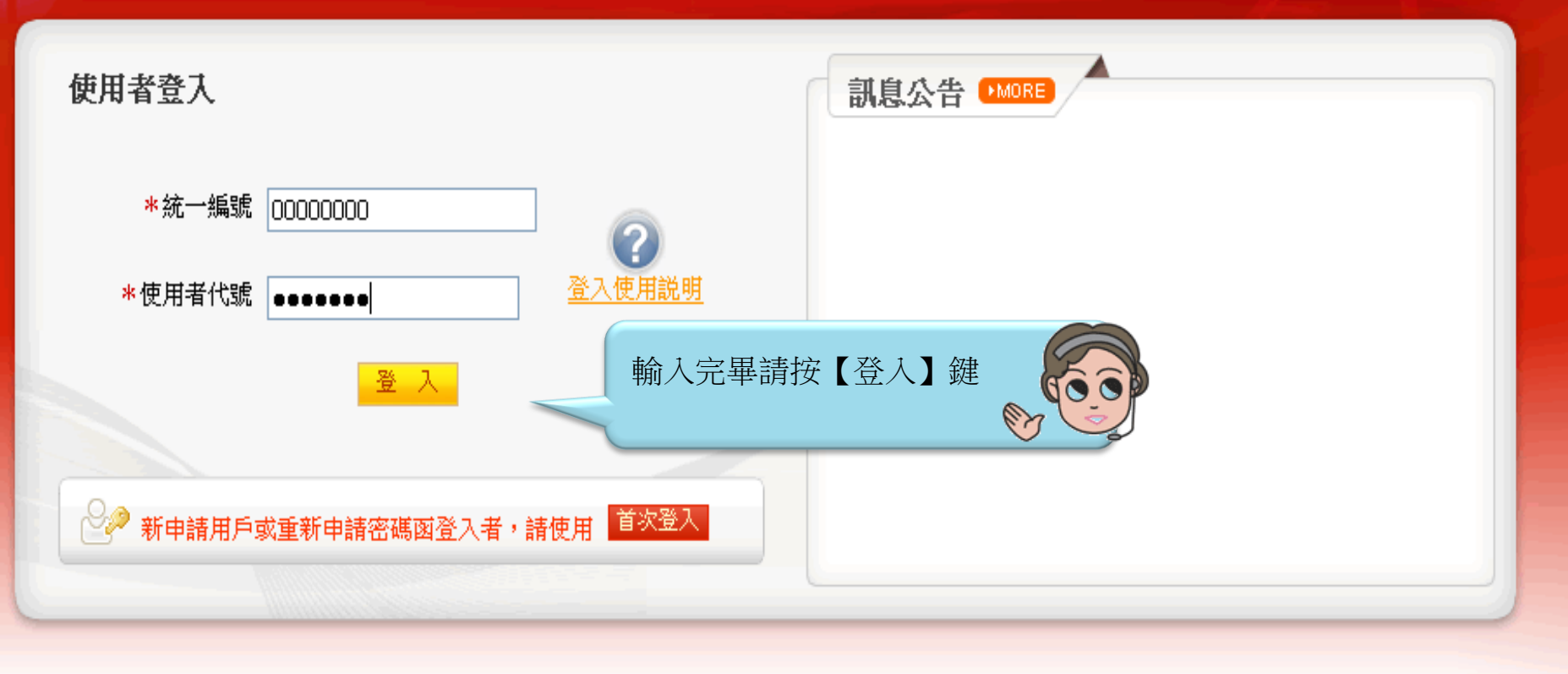

# 【注意事項】

- 為了預防您離開電腦過久,以至遭他人竊用,若您欲離開本網路系統,敬請務必執行簽出,以保障您的權益及帳戶安全。本系統會在您逾五分鐘 未做任何交易時,自動執行簽出。
- 2. 瀏覽器裝有 MSN、YAHOO、Google 之 Tool Bar 或其他之應用軟體均具有攔截彈跳視窗功能會影響本系統操作,請設定允許彈跳視窗或移除。
- 3. Windows XP SP2 安裝後會封鎖彈跳視窗, IE 用戶請於瀏覽器的工具 >> 網際網路選項 >> 隱私權的[封鎖快顯]取消勾選,關閉視窗後再重開。
- 4. Internet Explorer 瀏覽器 ActiveX 元件設定檔 請按此執行, 憑證載具iKey驅動程式 按此下載

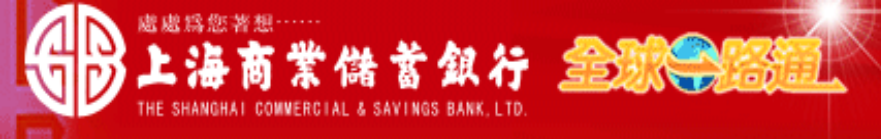

测試資料 員工 先生/小姐,您好! 您的電子信箱為:

#### 📄 為保障您的密碼安全,請先核對以上資料無誤後,再輸入您的密碼:

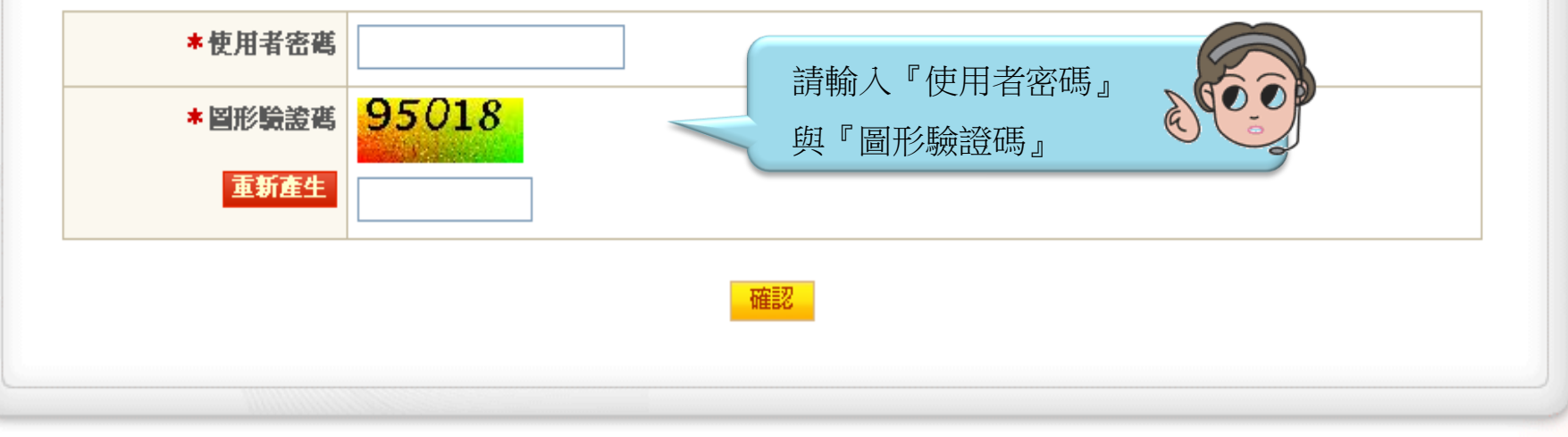

## 【注意事項】

1. 輸入密碼請留意英文字母大小寫,並請定期更換您的密碼。

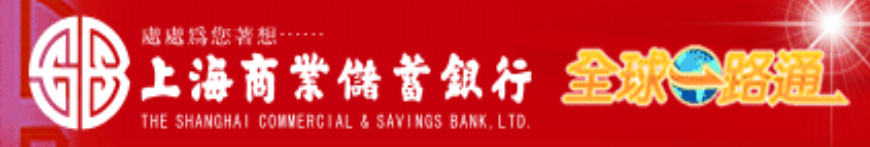

#### 測試資料 員工 先生/小姐,您好! 您的電子信箱為:

#### 📄 為保障您的密碼安全,請先核對以上資料無誤後,再輸入您的密碼:

| *使用者密碼  | ••••••         |
|---------|----------------|
| * 圖形驗證碼 | 92562          |
| 重新產生    | 92562          |
|         | 確認 輸入完畢請按【確認】鍵 |
|         |                |

## 【注意事項】

1. 輸入密碼請留意英文字母大小寫,並請定期更換您的密碼。

|               | 業儲蓄銀行 金融等路通                                       |                                                           |
|---------------|---------------------------------------------------|-----------------------------------------------------------|
|               | MERCIAL & SAVINGS BANK, LID.<br>首頁   帳戶查詢   收付款服務 | 請按『收付款服務』項目                                               |
| <b>轉帳匯款</b> - | ■ 登入資訊                                            | 現在時間:2012年02月03日(台北時間)                                    |
| 台幣整批交易        | 名稱:                                               | 上次登入成功時間: 2012/02/03 10:26:59 (IP:10.1.204.121)           |
| 外幣單筆交易        | <b>統一編號: 0</b> 315                                | 上次登入失敗時間: 2012/01/20 09:33:02 (IP:10.1.204.44)<br>使用者重複登入 |
| 外幣匯出匯款申請      | 使用者: MAG                                          | 上次成功交易: 待辦事項 2012/02/02 15:50:04                          |
| 外幣整批交易        |                                                   | 上次失败交易: 台幣單筆交易 2011/12/09 11:56:33                        |
| 註銷預約付款        |                                                   |                                                           |
| 付款處理狀態        | ☑ 訊息通知(3天內) <sup>▶мове</sup>                      |                                                           |
| 新轉交易 +        | 未閱讀 序號 通知時間                                       | 通知訊息                                                      |
| 小版准入准护 上      |                                                   | 查無資料                                                      |
|               |                                                   |                                                           |
| FEDI扣他行交易 +   |                                                   |                                                           |
| 用戶管理 +        |                                                   |                                                           |

|                                | 首頁 帳戶查詢 收付款服                | <b>↓ 「</b> れののです」 し 、 し 、 し 、 し 、 し 、 し 、 し 、 し 、 し 、 し      |          |      |
|--------------------------------|-----------------------------|--------------------------------------------------------------|----------|------|
| 轉帳匯款     -       台幣單筆交易        | 請展開『轉帳匯款』功能後<br>按『台幣單筆交易』功能 |                                                              |          |      |
| 台幣整批交易                         | 赤門海城                        |                                                              |          |      |
| 外幣單筆交易<br>外幣匯出匯款申請             | *付款日期                       | 2012/02/03 IIII                                              |          |      |
| 机微軟瓶太月                         | 付款明細                        |                                                              |          |      |
| 20 <sup>常整北文</sup> 初<br>註銷預約付款 | *付款人統一編號/戶名                 | XCL2 💌                                                       |          |      |
| 付款處理狀態                         | *付款銀行/帳號                    | ====請選擇====                                                  |          |      |
| <del>就轉交易 +</del>              | *付款金額                       |                                                              |          |      |
| 外幣匯入匯款 +                       | 收款明細 收款人資料查詢 存入收款/          |                                                              |          |      |
| FEDI扣他行交易 +                    | *收款銀行                       | 銀行代號                                                         |          |      |
| 用戶管理 +                         | *收款帳號                       |                                                              |          |      |
|                                | 收款人統一編號                     |                                                              |          |      |
|                                | *收款人戶名                      |                                                              |          |      |
|                                | 收款人通知                       | <ul> <li>■ 預約結果通知</li> <li>■ 交易結果通知</li> <li>電子郵件</li> </ul> | (若輸入多組Er | mail |
|                                | * 手續費負擔                     | ◎ 付款人負擔   ◎ 收款人負擔                                            |          |      |
|                                | 業務別                         | <u>業務別選單</u> 預付款業務                                           |          |      |
|                                | 附言                          |                                                              |          |      |
|                                | 範本名稱                        | 諸存範本                                                         |          |      |
|                                | 會計憑證資料 🕂 新增                 |                                                              |          |      |
|                                | 序號 *發票號碼                    | * 發票日期                                                       | *金額      |      |
|                                | 1會計資料僅供參考,不予檢核              |                                                              |          |      |
|                                |                             |                                                              |          |      |

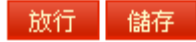

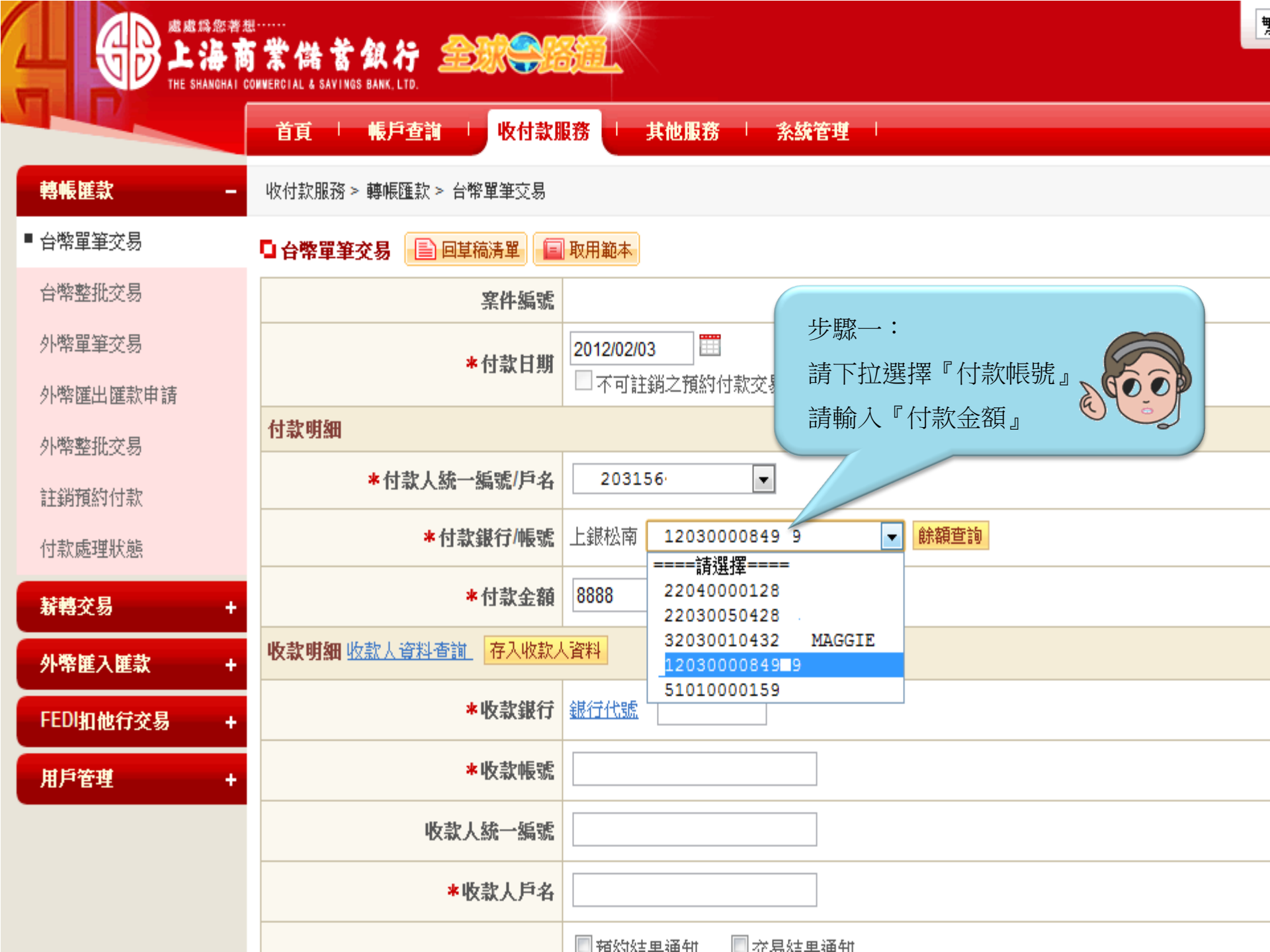

|             | 首頁 「「帳戶查詢」」 收付款服務 「「其他服務」「系統管理」                       |
|-------------|-------------------------------------------------------|
| 轉帳匯款 -      | 收付款服務 > 轉帳匯款 > 台幣單筆交易                                 |
| ■ 台幣單筆交易    | □ 台幣單筆交易 目目描清單 目前清單 目前                                |
| 台幣整批交易      | 案件編號                                                  |
| 外幣單筆交易      | *付款日期 2012/02/03 ==================================== |
| 外幣匯出匯款申請    | □                                                     |
| 外弊塾册交易      | 付款明細                                                  |
| 註銷預約付款      | *付款人統一編號/戶名 203156 🔻                                  |
| 付款處理狀態      | *付 步驟二: 餘額查詢                                          |
| ¥轉交易 +      | 請按『收款人資料查詢』                                           |
| 外幣匯入匯款 +    | 收款明細 收款人資料查詢 存入收款人資料                                  |
| FEDI扣他行交易 + | *收款銀行         銀行代號                                    |
| 用戶管理 +      | *收款帳號 提醒您!若收款人資料尚未建檔,                                 |
|             | 收款人統一編號 回目行輛入後,按"仔入收款人資料』,下次匯款可從<br>『收款人資料』,下次匯款可從    |
|             | *收款人戶名                                                |
|             | ● 預約結果通知 ● 交易結果通知<br><b>收款人通知</b>                     |

|             | 首頁     | 帳戶查詢                                      | し 收付款             | 服務 其他               | 地服務 🦾 系統行                             | 管理                    |                 |  |
|-------------|--------|-------------------------------------------|-------------------|---------------------|---------------------------------------|-----------------------|-----------------|--|
| 轉帳匯款 -      | 收付款服務≯ | 枚付款服務> 轉帳匯款> 台幣單筆交易                       |                   |                     |                                       |                       |                 |  |
| ■ 台幣單筆交易    | □ 台幣單筆 | □ 台幣單筆交易                                  |                   |                     |                                       |                       |                 |  |
| 台幣整批交易      |        | <b>案件编號</b><br>● 全球-路通全球網 - Google Chrome |                   |                     |                                       |                       |                 |  |
| 外幣單筆交易      |        | https://corpl                             | bank.scsb.com.tv  | w/b2c/ctx/ctxt101/C | TXT101_7.faces?payerAc                | ccount=31203000084969 |                 |  |
| 外幣匯出匯款申請    |        | ■收款人                                      | 資料查詢              |                     |                                       |                       |                 |  |
| 从敝敷册之旦      | 付款明細   | 收款人                                       | 為抗為局              |                     | (月)                                   | 部份輸入 <b>查</b> 調)      |                 |  |
| 21节亚派又勿     |        | 說 明:可擇一查詢條件部份輸入,或不輸入可查詢全部。                |                   |                     | =                                     |                       |                 |  |
| 註銷預約付款      |        |                                           |                   |                     |                                       |                       |                 |  |
| 付款處理狀態      |        |                                           |                   |                     |                                       | 每頁                    | 100 💌 筆上一頁下一頁   |  |
| \$P\$       |        | 序號                                        | 收款帳號別<br>名        | 收款銀行                | 收款帳號                                  | 收款人統編                 | 收款人戶名           |  |
| 新特文勿 +      |        | 1                                         |                   | 上銀中山                | 3203001 398 1                         |                       | RFATATI<br>ANDA |  |
| 外幣匯入匯款 +    | 收款明細   | 2                                         |                   | 上銀城中                | <u>6101000 686 4</u>                  | 步驟三:                  |                 |  |
|             |        | 3                                         |                   | 上銀營                 | 2203000 250 5                         | 請挑選收款人                |                 |  |
| FEDI扣他行交易 + |        | 4                                         |                   | 上銀內科                | <u>5203000 282 6</u>                  | 按『收款帳號                |                 |  |
| 田白奈市        |        | 6                                         |                   | 上銀内科                | <u>5203000 429 7</u><br>2611820 866 3 | 系統曾目動保                | <b>齐</b> 人資料。   |  |
| /d/~6-4 T   |        | 7                                         |                   | 上銀城中                | <u>6203000 769 7</u>                  | 120 579               | 向為              |  |
|             | L      | 12.76                                     | A. 2016 2019 2016 |                     |                                       |                       |                 |  |
|             |        | *                                         | 收款人戶名             |                     |                                       |                       |                 |  |
|             |        |                                           | 收款人通知             | ■ 預約結果通             | 知 □交易結果                               | 通知                    |                 |  |

|                    | 首頁   帳戶查詢   收付款服                 | <b>服務   其他服務   系統管理  </b>                                                               |              |  |
|--------------------|----------------------------------|-----------------------------------------------------------------------------------------|--------------|--|
| 轉帳匯款 -             | 收付款服務 > 轉帳匯款 > 台幣單筆交易            |                                                                                         |              |  |
| ■ 台幣單筆交易           | □ 台幣單筆交易 📄 回草稿清單 盲               | 取用範本                                                                                    |              |  |
| 台幣整批交易             | 案件編號                             |                                                                                         |              |  |
| 外幣單筆交易             | *付款日期                            | 2012/02/03 IIII<br>不可註銷之預約付款交易                                                          |              |  |
| 小帝陸山陸秋平崩           | 付款明細                             |                                                                                         |              |  |
| 計銷預約付款             | *付款人統一編號/戶名                      | .203156                                                                                 |              |  |
| 付款處理狀態             | *付款銀行/帳號                         | 上銀松南 12030000849 9 🗸 餘額查詢                                                               |              |  |
| 新轉交易 +             | *付款金額                            | 8888                                                                                    |              |  |
| 外幣匯入匯款 +           | 收款明細 收款人資料查詢 存入收款人               |                                                                                         |              |  |
| FEDI扣他行交易 +        | *收款銀行                            | <u>銀行代號</u> 0110060 上銀城中                                                                |              |  |
| 用戶管理 +             | *收款帳號                            | 6203000 769 7                                                                           |              |  |
|                    | 收款人統一編號                          | 201579                                                                                  |              |  |
|                    | *收款人戶名                           | 向為                                                                                      |              |  |
|                    | 收款人通知                            | <ul> <li>☑ 預約結果通知</li> <li>☑ 交易結果通知</li> <li>電子郵件</li> <li>test@yahoo.com.tw</li> </ul> | (結輸入多組Email, |  |
|                    | *手續費負擔                           | ◎ 付款人負擔   ◎ 收款人負擔                                                                       |              |  |
| 提醒您!此功能            | 能若設定二層以上<br>人員装炼【注案】             | <u>業務別選單</u> 預付款業務                                                                      |              |  |
| 建,經由貴用戶<br>等層級覆核,放 | ○設定之簽審流程<br>○設定之簽審流程<br>次行人員進入「待 | 諸存範本                                                                                    |              |  |
| 辦事項」明細則            | <b>具執行。</b>                      | 沓料費↓或白行輪↓空果                                                                             |              |  |
|                    | 序號 *發票號碼                         | 請按【放行】鍵                                                                                 |              |  |
|                    | 🛙 會計資料僅供參考,不予檢核                  |                                                                                         | J            |  |
|                    |                                  | 放行 儲存                                                                                   |              |  |

|                  | 首頁   帳戶查詢   收付款期                   | 服務   其他服務   糸統管理                         |  |
|------------------|------------------------------------|------------------------------------------|--|
| 轉帳匯款 -           | 收付款服務 > 轉帳匯款 > 台幣單筆交易              |                                          |  |
| ■台幣單筆交易          | □ 台幣單筆交易                           |                                          |  |
| 台幣整批交易           | 案件編號                               |                                          |  |
| 外幣單筆交易           | 付款日期                               |                                          |  |
| 外幣匯出匯款申請         | 付款明細                               | 新核封父易資料是否止唯,唯認<br>無誤請按【確認放行】鍵            |  |
| 外幣整批交易           | 付款人統一編號/戶名                         | 203156                                   |  |
| 註銷蕷約付款           | 付款銀行/帳號                            | 上銀松南 12030000849 9                       |  |
| 付款度理股能           | 付款金額                               | 8,888                                    |  |
| 13#4/06-11/22    | 收款明細                               |                                          |  |
| 新轉交易 +           | 收款銀行                               | 0110060 上銀城中                             |  |
| 外幣匯入匯款 +         | 收款帳號                               | 620300C 769 7                            |  |
| CEDI机研究文目 L      | 收款人統一編號                            | 201579                                   |  |
|                  | 收款人戶名                              | 向"為                                      |  |
| 用戶管理 +           | 收款人通知                              | ☑ 預約結果通知                                 |  |
|                  | 手續費負擔                              | 付款人負擔                                    |  |
| 提醒您!此功能若流程時,請按【確 | 業務別<br>設定二層以上<br>認送審】鍵。<br>の<br>所言 | 預付款業務 提醒您!按【確認放行】前 須先將本行載具插入電腦 確認放行 回編輯頁 |  |

|              | 首頁 「帳戶查詢 」 收付款        | 服務 其他服務 系統管理                     |  |
|--------------|-----------------------|----------------------------------|--|
| 轉帳匯款 -       | 收付款服務 > 轉帳匯款 > 台幣單筆交易 |                                  |  |
| ■ 台幣單筆交易     | □ 台幣單筆交易              |                                  |  |
| 台幣整批交易       | 案件編號                  |                                  |  |
| 外幣單筆交易       | 付款日期                  | 2012/02/03                       |  |
| 外幣匯出匯款申請     | 付款明細                  |                                  |  |
| 外幣整批交易       | 付款人統一編號/戶名            | 203156                           |  |
| 计销荷数付款       | 付款銀行/帳號               | 上銀松南 12030000849 9               |  |
|              | 付款金額                  | 8,888                            |  |
| 付款處理狀態       | 收款明細                  | 請輸入以下圖形驗證碼 🔀                     |  |
| 新轉交易 +       | 收款銀行                  |                                  |  |
| 外幣匯入匯款 +     | 收款帳號                  | 620300C 7 220379                 |  |
| CEDII和研究文目 1 | 收款人統一編號               | 201579 取消                        |  |
|              | 收款人戶名                 |                                  |  |
| 用戶管理 +       | 收款人通知                 | ☑ 預約結果<br>電子郵件 test@yanoo.com.tw |  |
|              | 手續費負擔                 | 付款人負擔                            |  |
|              | 業務別                   | 預付款業務 請輸入圖形驗證碼 ()                |  |
|              | 附言                    |                                  |  |

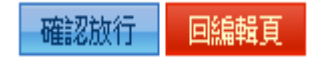

|             | 首頁   帳戶查詢   收付款       | <b>しろうち しょう しちょう しょうし しょうし しょうし しょうし しょうし しょう</b> | │ 系統管理 │    |
|-------------|-----------------------|---------------------------------------------------|-------------|
| 轉帳匯款 -      | 收付款服務 > 轉帳匯款 > 台幣單筆交易 |                                                   |             |
| ■ 台幣單筆交易    | □ 台幣單筆交易              |                                                   |             |
| 台幣整批交易      | 案件編號                  |                                                   |             |
| 外幣單筆交易      | 付款日期                  | 2012/02/03                                        |             |
| 外幣匯出匯款申請    | 付款明細                  |                                                   |             |
| 外幣整批交易      | 付款人統一編號/戶名            | 203156                                            |             |
| 註銷預約付款      | 付款銀行/帳號               | 上銀松南 1203000084                                   | 49 9        |
|             | 付款金額                  | 8,888                                             |             |
| 门认购理认怨      | 收款明細                  | 345                                               | 的人以下回形驗證碼   |
| 新轉交易 +      | 收款銀行                  | 0110060 上銀城                                       |             |
| 外幣匯入匯款 +    | 收款帳號                  | 6203000 769                                       | 225379      |
| FEDI扣他行交易 + | 收款人統一編號               | 201579                                            | 25379 前溜    |
|             | 收款人戶名                 | 向 為                                               |             |
| 用戶管理 +      | 收款人通知                 | ☑ 預約結果通知<br>電子郵件 test@yanoo.                      |             |
|             | 手續費負擔                 | 付款人負擔                                             | 輸入完畢請按【確定】鍵 |
|             | 業務別                   | 預付款業務                                             |             |
|             | 附言                    |                                                   |             |

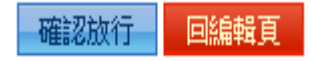

|                          | 首頁   帳戶查詢   收付款       | 服務 「 其他服務 「 系統管理 」                                 |  |
|--------------------------|-----------------------|----------------------------------------------------|--|
| 轉帳匯款 -                   | 收付款服務 > 轉帳匯款 > 台幣單筆交易 |                                                    |  |
| ■ 台幣單筆交易                 | □ 台幣單筆交易              |                                                    |  |
| 台幣整批交易                   | 案件編號                  |                                                    |  |
| 外幣單筆交易                   | 付款日期                  | 2012/02/03                                         |  |
| 外幣匯出匯款申請                 | 付款明細                  |                                                    |  |
| 外幣整批交易                   | 付款人統一編號/戶名            | 203156                                             |  |
| 註繼預約付款                   | 付款銀行/帳號               | 上銀松南 12030000849 9                                 |  |
| AT 2012 CE 200 1 1 2 200 | 付款金額                  | 8,888                                              |  |
| 付款處理狀態                   | 收款明細                  | M                                                  |  |
| 新轉交易 +                   |                       |                                                    |  |
| 外幣匯入匯款 +                 |                       | 請先將成行之您證抜出後,里新<br>插入。                              |  |
| FEDI扣他行交易 +              |                       |                                                    |  |
|                          |                       |                                                    |  |
| 用戶管理 +                   | 收款人通知                 | ☑ 預約結果通知 ☑ 交易結果<br>電子郵件 test@yahoo.com.tw<br>再重新插入 |  |
|                          | 手續費負擔                 | 付款人負擔                                              |  |
|                          | 業務別                   | 預付款業務                                              |  |
|                          | 附言                    |                                                    |  |

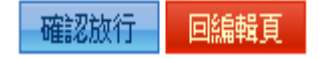

|             | 首頁   帳戶查詢   收付款       | <b>服務   其他服務   糸統管理  </b>              |  |
|-------------|-----------------------|----------------------------------------|--|
| 轉帳匯款 -      | 收付款服務 > 轉帳匯款 > 台幣單筆交易 |                                        |  |
| ■ 台幣單筆交易    | □ 台幣單筆交易              |                                        |  |
| 台幣整批交易      | 案件編號                  |                                        |  |
| 外幣單筆交易      | 付款日期                  | 2012/02/03                             |  |
| 外幣匯出匯款申請    | 付款明細                  |                                        |  |
| 外幣整批交易      | 付款人統一編號/戶名            | 203156                                 |  |
| 计销销效付款      | 付款銀行/帳號               | 上銀松南 12030000849 9                     |  |
|             | 付款金額                  | 8,888                                  |  |
| 竹款處理狀態      | 收款明細                  |                                        |  |
| 新轉交易 +      | 收款銀行                  | 0110060 上銀城中                           |  |
| 外幣匯入匯款 +    | <b>收款帳號</b>           | 晶片卡密碼驗證 X                              |  |
| FEDI扣他行交易 + | 收款人統一編號               |                                        |  |
|             | 收款人戶名                 | 密碼 (6 - 16) 位元 確定                      |  |
| 用戶管理 +      | 收款人通知                 | ************************************** |  |
|             | 手續費負擔                 | 付款人負擔                                  |  |
|             | 業務別                   | 預付款業務請輸入載具密碼                           |  |
|             | 附言                    |                                        |  |

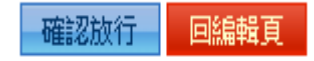

|               | 首頁   帳戶查詢   收付款       | 服務 其他服務 糸統管理                         |  |
|---------------|-----------------------|--------------------------------------|--|
| 轉帳匯款 -        | 收付款服務 > 轉帳匯款 > 台幣單筆交易 |                                      |  |
| ■ 台幣單筆交易      | □ 台幣單筆交易              |                                      |  |
| 台幣整批交易        | 案件編號                  |                                      |  |
| 外幣單筆交易        | 付款日期                  | 2012/02/03                           |  |
| 外幣匯出匯款申請      | 付款明細                  |                                      |  |
| 外幣整批交易        | 付款人統一編號/戶名            | 203156                               |  |
| 註銷預約付款        | 付款銀行/帳號               | 上銀松南 12030000849 9                   |  |
| 付款處理狀態        | 付款金額                  | 8,888                                |  |
| 1376/02-12/02 | 收款明細                  |                                      |  |
| 新轉交易 +        | 收款銀行                  | 0110060 上銀城中                         |  |
| 外幣匯入匯款 +      | <b>出片卡</b> 密          |                                      |  |
| FEDI扣册行交星     | 收款人                   |                                      |  |
|               | 收                     | 馬 (6 - 16) 位元<br>確定<br>開 (7 - 16) 位元 |  |
| 用戶管理 +        | 收:                    | ****** <u>取消</u>                     |  |
|               | 市法在各                  |                                      |  |
|               | 于預貸負擔                 | 竹款入負擔                                |  |
|               | 業務別                   | 預付款業務                                |  |
|               | 附言                    |                                      |  |
|               |                       |                                      |  |

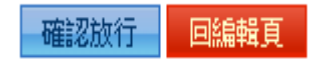

| ·<br>た海南<br>the shandhai co | ······<br>業儲蓄銀行 金派等語記<br>DWNERCIAL & SAVINGS BANK, LTD. |
|-----------------------------|---------------------------------------------------------|
|                             | 首頁   帳戶查詢   收付款服務   其他服務   系統管理                         |
| 轉帳匯款 -                      | 收付款服務> 轉帳匯款> 台幣單筆交易                                     |
| ■ 台幣單筆交易                    | □台幣單筆交易                                                 |
| 台幣整批交易                      | 交易資訊 放行成功,交易成功。 完成交易                                    |
| 外幣單筆交易                      |                                                         |
| 外幣匯出匯款申請                    | 同功能发育 同甘菇法留 同注辦事項                                       |
| 外幣整批交易                      |                                                         |
| 註銷預約付款                      |                                                         |
| 付款處理狀態                      |                                                         |
| 新轉交易 +                      |                                                         |
| 外幣匯入匯款 +                    |                                                         |
| FEDI扣他行交易 +                 |                                                         |
| 用戶管理 +                      |                                                         |
|                             |                                                         |
|                             |                                                         |